重神谷系统 探作說明

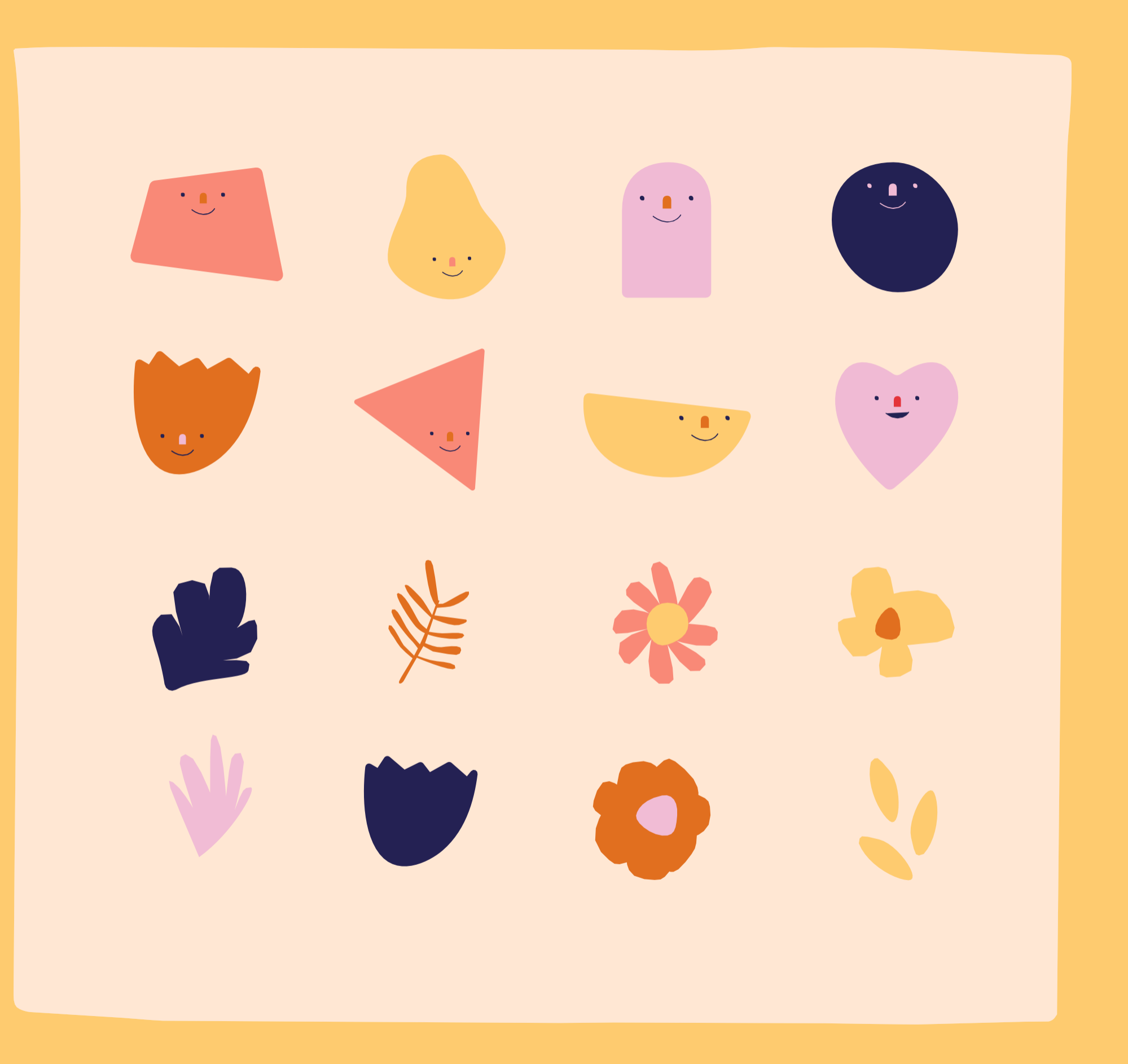

步驟一進入系統介面

最新公告

[註冊組] 111學年度第一學期成績公告

中長院為學院 密碼預設為 份證字號, . 法登入請 註冊組查詢

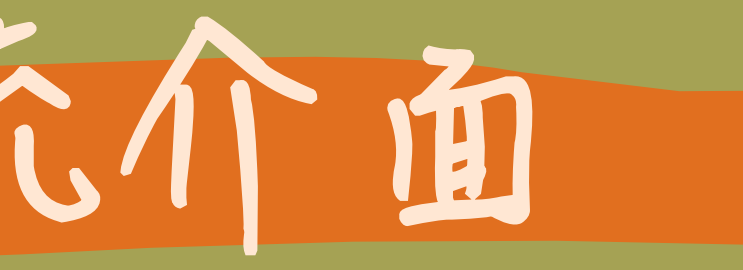

|          |    |    | 登入 👤 |   |  |
|----------|----|----|------|---|--|
|          | 帳號 | 登入 |      |   |  |
| Ì        | 密碼 | 登入 |      |   |  |
| 文口<br>公土 |    |    |      |   |  |
|          |    |    |      |   |  |
|          |    |    |      |   |  |
|          |    |    |      | Y |  |
|          |    |    |      |   |  |

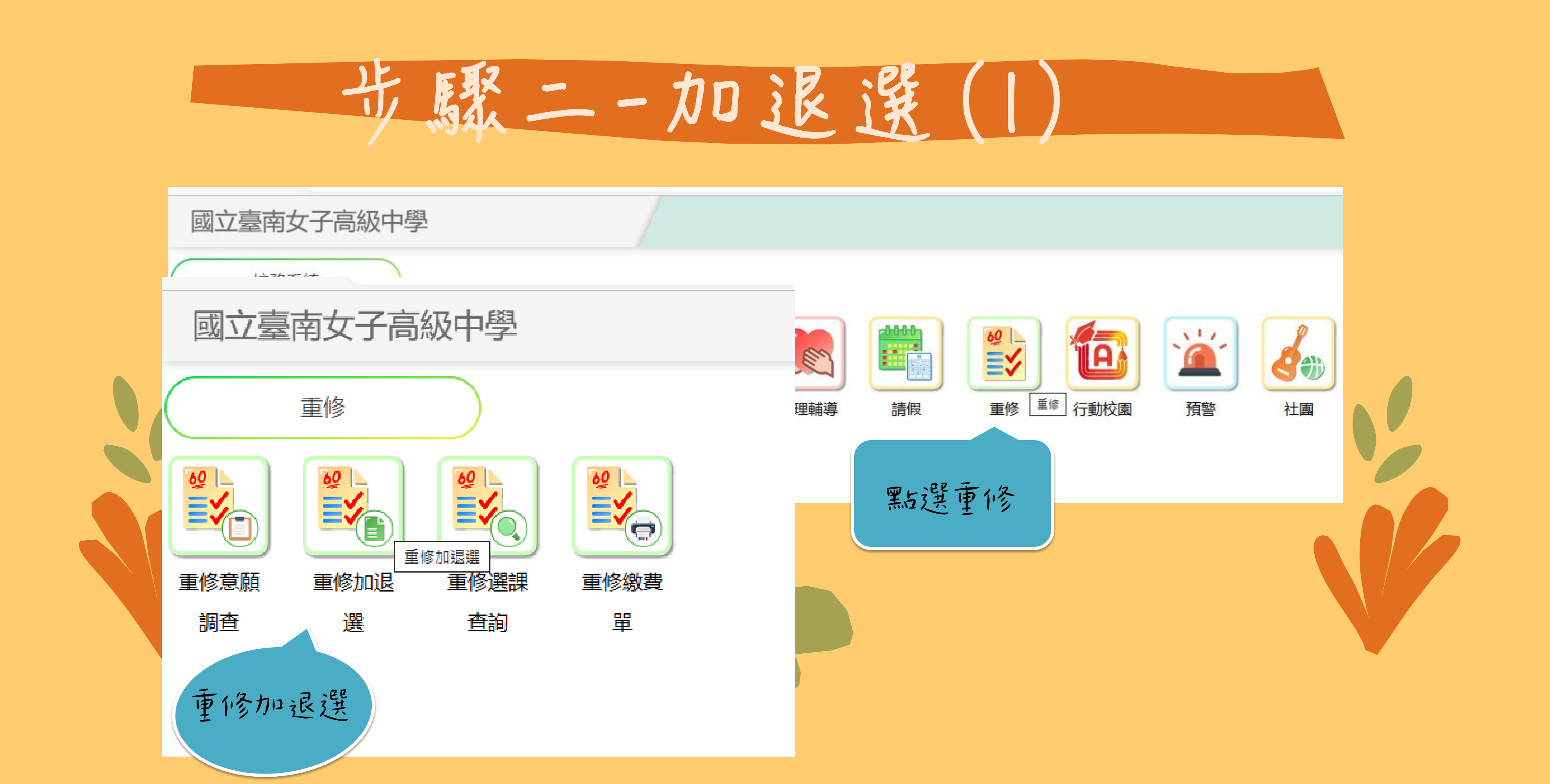

步驟二一加退選(2)

重修加退選

| ┌場次] | 易次資訊    |                  |                          |          |        |          |     |    |       |             |        |  |  |
|------|---------|------------------|--------------------------|----------|--------|----------|-----|----|-------|-------------|--------|--|--|
| 學的   | F 學期    | 場次               | 名稱                       | 選        | 課 P··· |          |     |    |       |             |        |  |  |
| 111  | 2       | 1                | 重修                       | 2023/03/ | Ŧ      | 10 - ··· |     |    |       |             |        |  |  |
|      |         |                  |                          |          | 畫      | 面質顯示出止   | ヒニ次 |    |       |             |        |  |  |
|      |         | ()               |                          |          | 可以遵    | 整重補修的所   | 有科目 |    |       |             |        |  |  |
| 本場が  | (日選修 學) | 方: 4学分           | 〕 費用                     | : 960元   |        |          |     |    |       |             |        |  |  |
|      | 場次      |                  |                          | 科目       |        |          |     | 時間 | 教師/地點 | 人數          | 費用     |  |  |
|      |         | — <u></u>        |                          |          |        |          |     |    |       | 已课:1        |        |  |  |
| 1    |         | 英語               | とすべい<br>てていて、<br>大工 (*52 | 2)       |        |          |     |    |       | 限制:0~999    | 自學:960 |  |  |
|      |         | <u>4字元</u><br>一上 | D Ebacy                  |          |        |          |     |    |       |             |        |  |  |
| 1    |         | 數學               | [ (*43)                  |          |        | 加選       |     |    |       |             | 專班:960 |  |  |
|      |         | 4 學分             | 分部必                      |          |        |          |     |    |       | P反向J.U~ 555 |        |  |  |
|      |         | — <u></u>        |                          |          |        |          |     |    |       | 已選:         |        |  |  |
| 1    |         | 歴史]<br> 2 闘/     | [ (*59)<br>\ 文化以入        |          |        | 加選       |     |    |       | 限制:0~999    | 目學:480 |  |  |
|      |         | 2 学知             | 了部必                      |          |        |          |     |    |       |             |        |  |  |

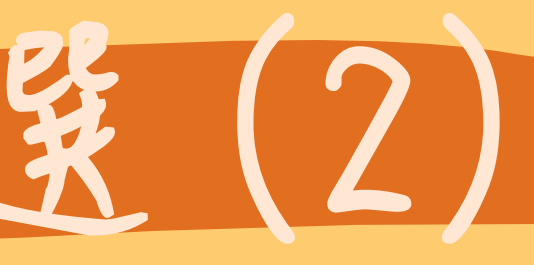

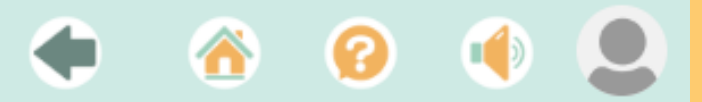

步驟二一加退選(3)

重修加退選

| 一場次資訊 | l     |                   |                         |                    |         |       |       |                  |        |
|-------|-------|-------------------|-------------------------|--------------------|---------|-------|-------|------------------|--------|
| 學年    | 學期    | 場次                | 名稱                      | 選課時段               |         |       |       |                  |        |
| 111   | 2     | 1                 | 重修                      | 2023/03/08~2023/03 |         |       |       |                  |        |
|       |       |                   |                         |                    | 把要望的    | 重修科目, |       |                  |        |
| 本場次已  | 選修 學分 | 分: 4學分            | う 費用                    | :960元              | 12号 意料目 | 白语方框。 |       |                  |        |
| 場     | 次     |                   |                         | 科目                 |         |       | 教師/地點 | 人數               | 費用     |
| 1     |       | 一上<br>英語3<br>4 學分 | 文 I <b>(*5</b> )<br>子部必 | 2)                 |         |       |       | 已選:1<br>限制:0~999 | 自學:960 |
| 1     |       | 一上<br>數學:<br>4 學分 | I (*43)<br>分部必          |                    | 加選      |       |       | 已選:<br>限制:0~999  | 專班:960 |
| 1     |       | 一上<br>歴史<br>2 學分  | I (*59)<br>子部必          |                    | 加選      |       |       | 已選:<br>限制:0~999  | 自學:480 |

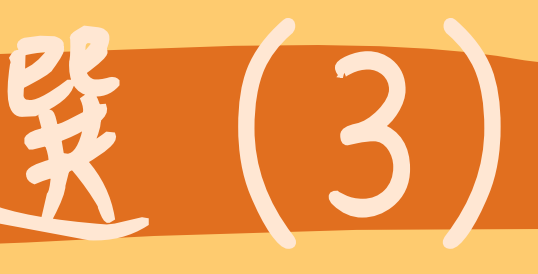

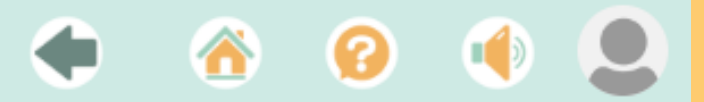

步驟二一加退選(4)

重修加退選

| 一場次資訊 | l             |                  |                             |                |       |        |       |                  |        |
|-------|---------------|------------------|-----------------------------|----------------|-------|--------|-------|------------------|--------|
| 學年    | 學期            | 場次               | 名稱                          | 選課時段           | 該科国   | 一生现灰底  |       |                  |        |
| 111   | 2             | 1                | 重修                          | 2023/03/08~202 | 迟望]即艺 | 支示選填成功 | 0     |                  |        |
|       | 188 //2 683 / | (). 463/         |                             |                |       |        |       |                  |        |
| 4 场次日 | 選修 学分         | 方: 4学5           | 立                           | 1:960元         |       |        |       |                  |        |
| 場     | 次             |                  |                             | 科目             | hA hA | 上課時間   | 教師/地點 | 人數               | 5      |
| 1     |               | ー上<br>英語<br>4 學分 | 文 I (*5<br>分部必              | 2)             | 退選    |        |       | 已選:1<br>限制:0~999 | 自學:960 |
| 1     |               | ー上<br>數學<br>4 學分 | I (*43)<br>分部必              |                | 加選    |        |       | 已選:<br>限制:0~999  | 專班:960 |
| 1     |               | 一上<br>歴史<br>2 學分 | I <mark>(*59)</mark><br>分部必 |                | 加選    |        |       | 已選:<br>限制:0~999  | 自學:480 |

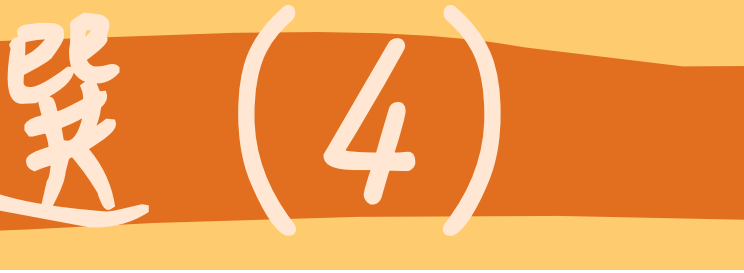

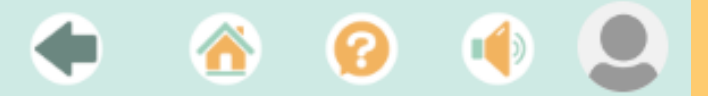

步驟三一確認選課結果());

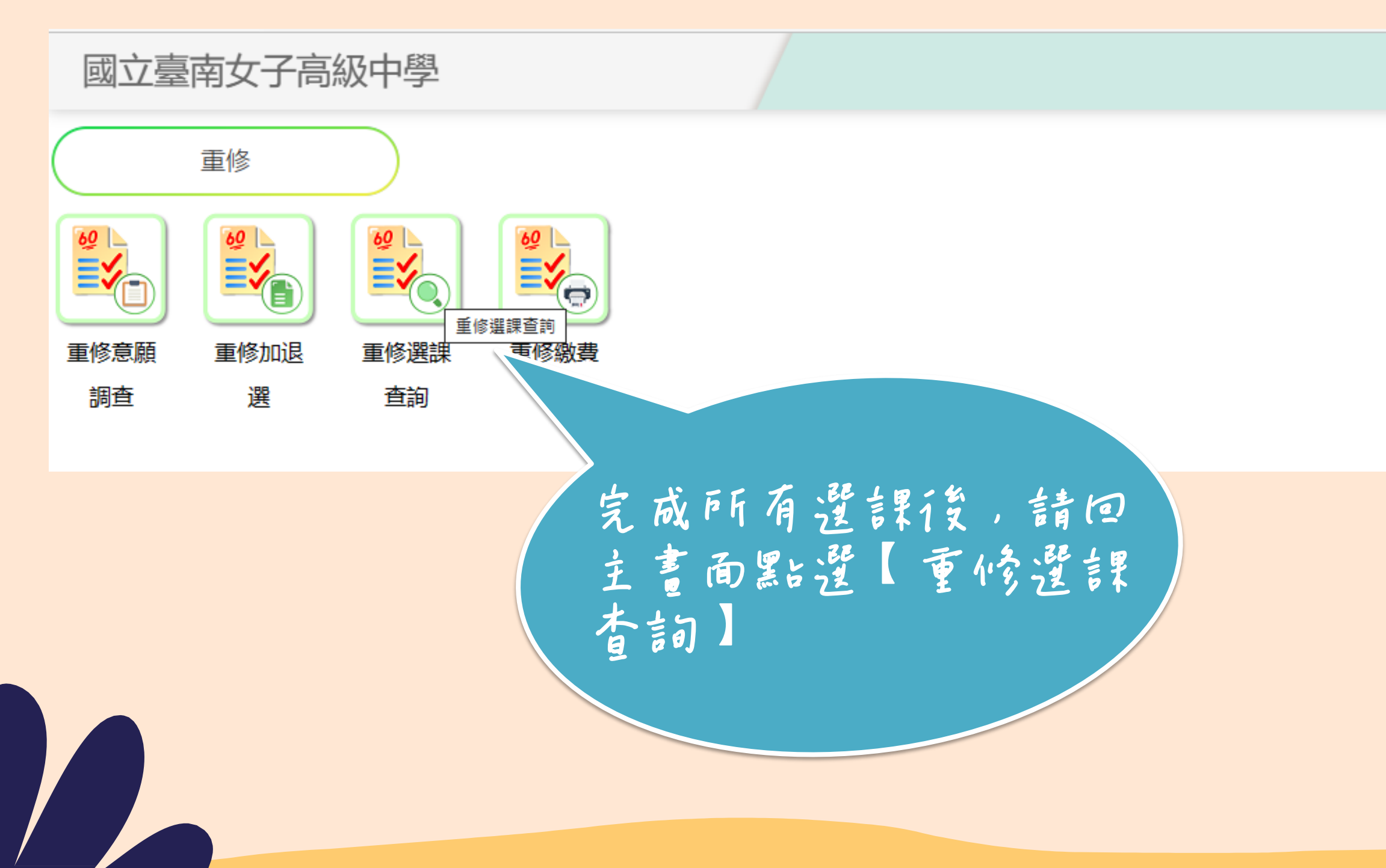

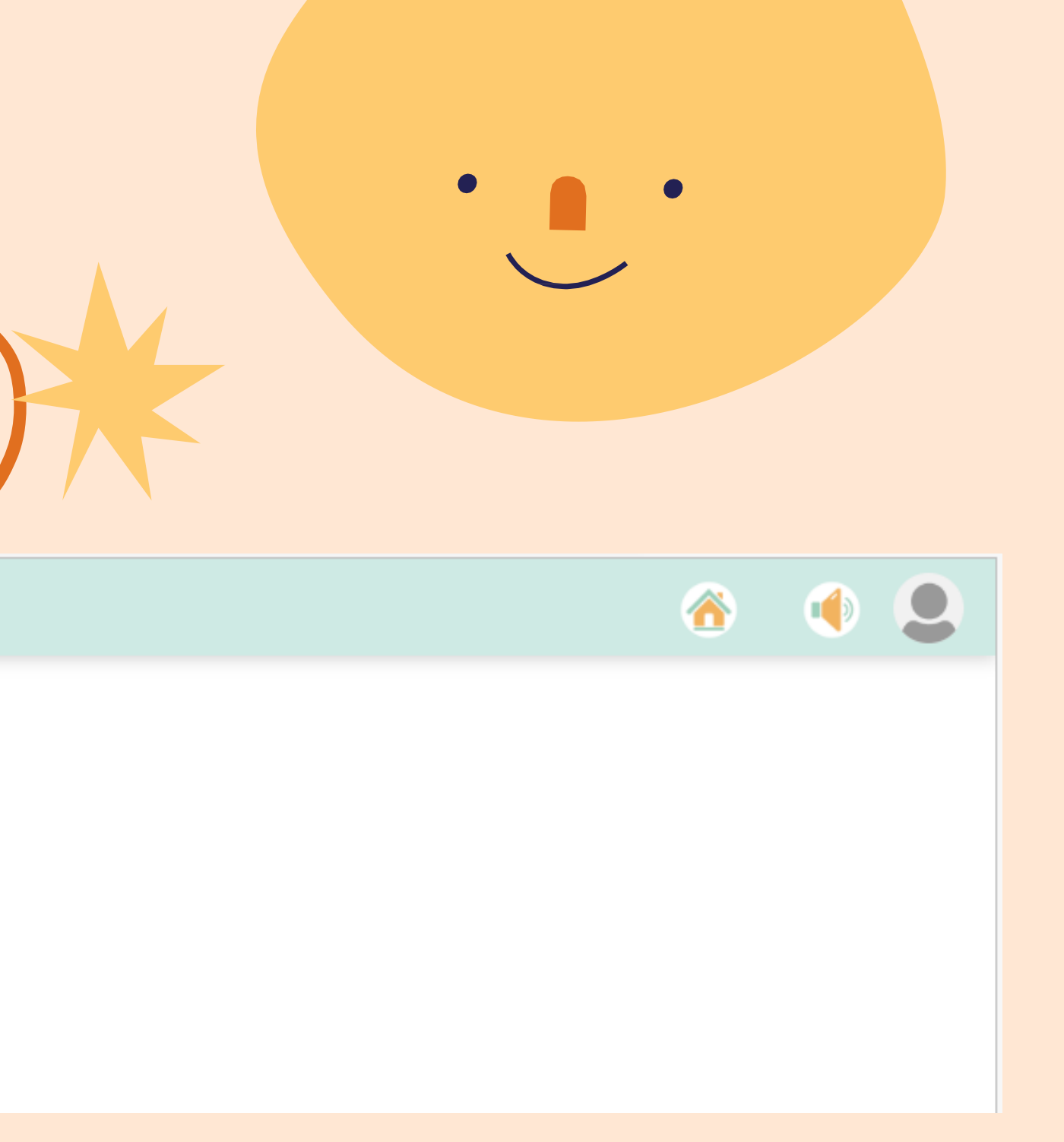

步驟三一確認選課結果(2)米

重修選課查詢

|    | 場次    | 學期 | 科目            | 學分/必選修            | 上課教師/時間 | 上課地點 | 費用     | 繳費 | 備註 |
|----|-------|----|---------------|-------------------|---------|------|--------|----|----|
| 11 | 1-2-1 | 一上 | 英語文 I<br>外國語文 | 4學分部定必修           |         |      | 自學:960 | 否  |    |
|    |       |    |               |                   |         |      |        |    |    |
|    |       |    | 進入頁記的科        | 面後,有完成選<br>月會出現在這 |         |      |        |    |    |
|    |       |    |               |                   |         |      |        |    |    |

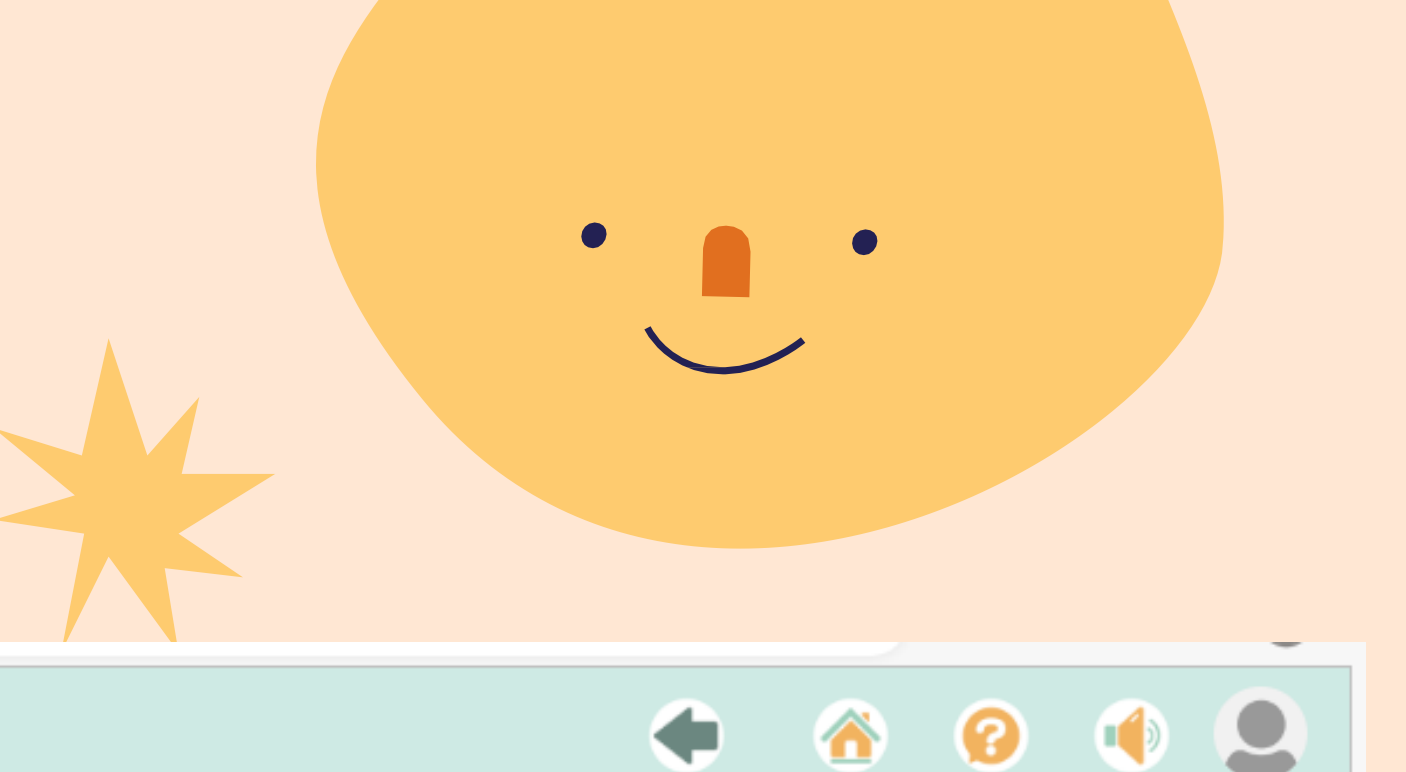

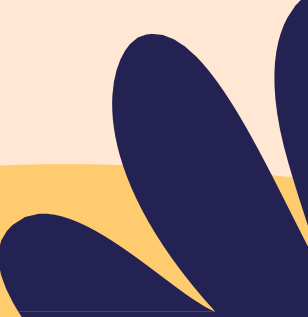